Section 2 Installation Please read the following notes concerning installation and connection before installing the system and terminal equipment.

### Safety Installation Instructions

When installing telephone wiring, basic safety precautions should always be followed to reduce the risk of fire, electric shock and injury to persons, including the following:

- 1. Never install telephone wiring during a lightning storm.
- **2.** Never install telephone ports in wet locations unless the port is specifically designed for wet locations.
- **3.** Never touch uninsulated telephone wires or terminals unless the telephone line has been disconnected at the network interface.
- 4. Use caution when installing or modifying telephone lines.

#### **Installation Precautions**

This system is designed for wall mounting only. Avoid installing in the following places. (Doing so may result in malfunction, noise, or discolouration.)

- **1.** In direct sunlight and hot, cold, or humid places. (Temperature range:  $0 \circ C 40 \circ C$ )
- **2.** Sulphuric gases produced in areas where there are thermal springs, etc. may damage the equipment or contacts.
- 3. Places in which shocks or vibrations are frequent or strong.
- 4. Dusty places, or places where water or oil may come into contact with the system.
- 5. Near high-frequency generating devices such as sewing machines or electric welders.
- **6.** On or near computers, telexes, or other office equipment, as well as microwave ovens or air conditioners. (It is preferable not to install the system in the same room with the above equipment.)
- **7.** Install at least 1.8 m away from radios and televisions. (Both the system and Panasonic proprietary telephones)
- **8.** Do not obstruct area around the system (for reasons of maintenance and inspection be especially careful to allow space for cooling above and at the sides of the system).

#### Wiring Precautions

Be sure to follow these instructions when wiring the unit:

- 1. Do not wire the telephone cable in parallel with an AC power source, computer, telex, etc. If the cables are run near those wires, shield the cables with metal tubing or use shielded cables and ground the shields.
- 2. If cables are run on the floor, use protectors to prevent the wires from being stepped on. Avoid wiring under carpets.
- **3.** Avoid using the same power supply outlet for computers, telexes, and other office equipment. Otherwise, the system operation may be interrupted by the induction noise from such equipment.

- 4. Please use one pair telephone wire for extension connection of (telephone) equipment such as single line telephones, data terminals, answering machines, computers, voice processing systems, etc., except Panasonic proprietary telephones (e.g. KX-T7130).
- 5. Unplug the system during wiring. After all of the wiring is completed, plug in the system.
- 6. Mis-wiring may cause the system to operate improperly. Refer to Section 6.1 "While Installing" and Section 6.2 "While Connecting".
- 7. If an extension does not operate properly, disconnect the telephone from the extension line and then connect again, or turn off the Power Switch of the system and then on again.
- **8.** The system is equipped with a 3-wire grounding type plug. This is a safety feature. If you are unable to insert the plug into the outlet, contact your electrician to replace your obsolete outlet. Do not defeat the purpose of the grounding-type plug.
- 9. Exchange lines should be installed with lightning protectors. For details, refer to Section 2.7 "Exchange Line Connection", Installing Lightning Protectors.

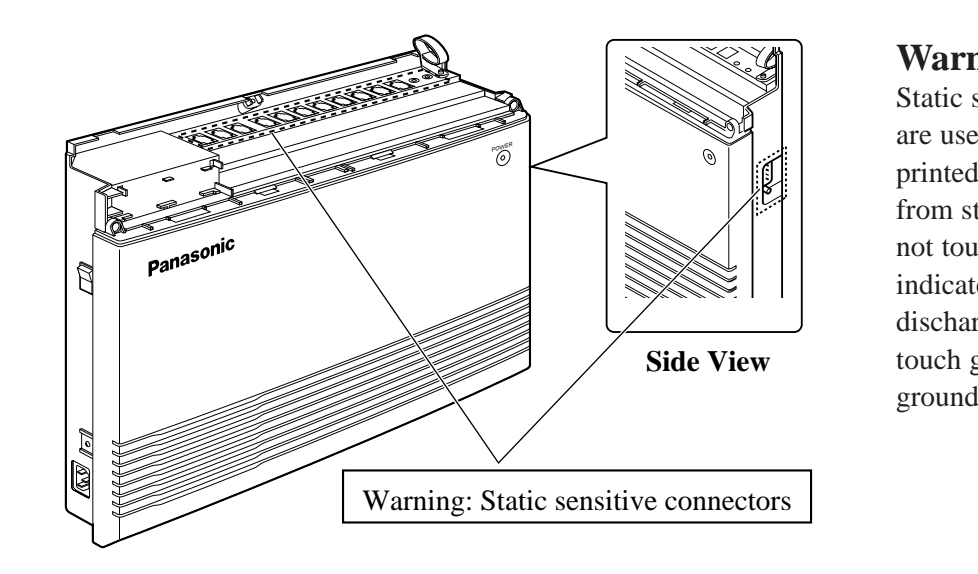

#### Warning:

Static sensitive devices are used. To protect printed circuit boards from static electricity, do not touch connectors indicated to the left. To discharge body static, touch ground or wear a grounding strap.

Г

Unpack the box and check the items below.

| Main Unit                                                           | 1 | Music Source Connector                                                  | 1 |
|---------------------------------------------------------------------|---|-------------------------------------------------------------------------|---|
| AC Cord<br>Order No. PSWAT206E                                      | 1 | Installation Manual                                                     | 1 |
| Telephone Line Cords<br>(2-conductor wiring)<br>Order No. PSJA1066Z | 3 | Order No. PSQX1708Y<br>Operating Instructions<br>Order No. PSQX1709Y    | 1 |
| Telephone Line Cords<br>(4-conductor wiring)<br>Order No. PQJA151Z  | 8 | Operating Instructions for<br>the Caller ID Card<br>Order No. PSQX1744Y | 1 |
| Screws (Wall Mounting)<br>Order No. PQHE5004Z                       | 3 | SLT User Guide<br>Order No. PSQX1753Z                                   | 2 |
| Washers (Wall Mounting)<br>Order No. XWG35FY                        | 3 | System Clear Leaflet<br>Order No. PSQW1412Y                             | 1 |
| Pager Connector<br>Order No. PQJP1E1Z                               | 1 | Feature Number Leaflet<br>Order No. PSQW1472Y                           | 1 |

#### **Optional Cards** (For your reference) -

| KX-TA62460                                   |   | KX-TA62474                                   |   | KX-TA62477                                   |   |  |
|----------------------------------------------|---|----------------------------------------------|---|----------------------------------------------|---|--|
| Screws<br>Order No. XYN3+F12FN               | 1 | Screws<br>Order No. XYN3+F8                  | 2 | Extension Bolts<br>Order No. PSHE1051Z       | 2 |  |
| Terminal Boxes<br>Order No. PQJS1T30Z        | 2 | Extension Connectors<br>Order No. PSJP36A67Z | 2 | Extension Connectors<br>Order No. PSJP36A67Z | 2 |  |
| Telephone Line Cords<br>(4-conductor wiring) | 2 |                                              |   | Spacer<br>Order No. PSHR1172Z                | 1 |  |
| Order No. PQJA48W                            |   |                                              |   |                                              |   |  |

# 2.3 Names and Locations

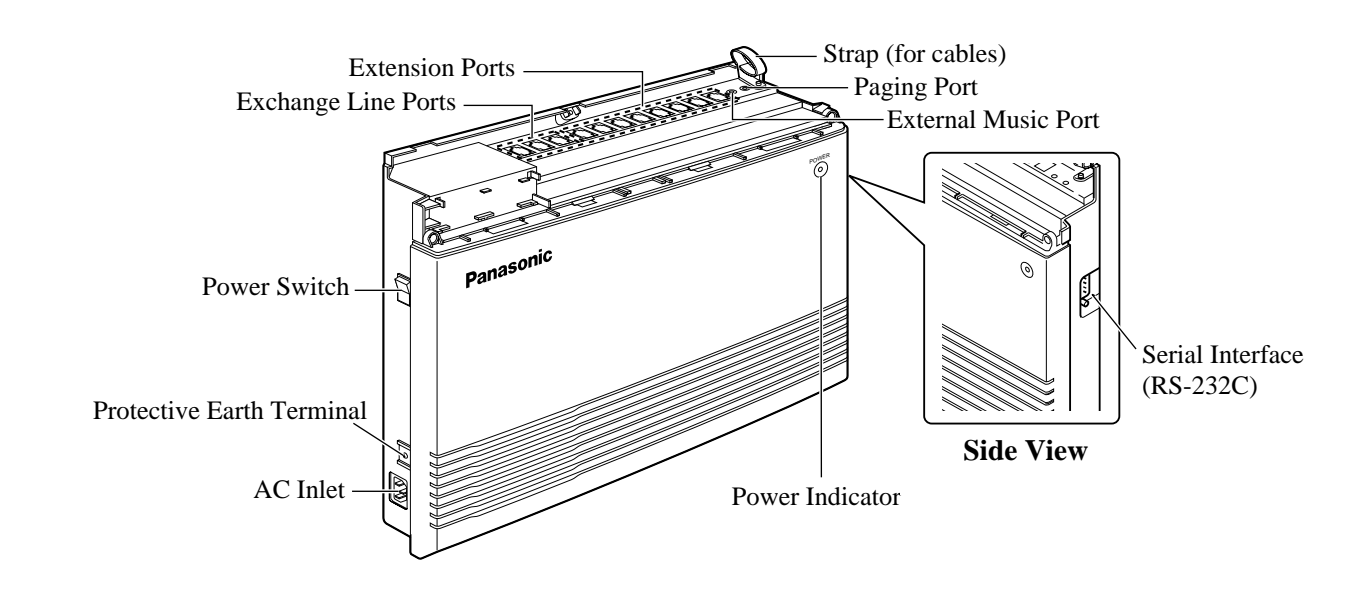

This set is designed for wall mounting only. The wall where the main unit is to be mounted must be able to support the weight of the main unit. If screws other than the ones supplied are used, use screws with the same diameter as the ones enclosed.

## Mounting on a Wooden Wall

**1.** Place the template (on the last page) on the wall to mark the screw positions.

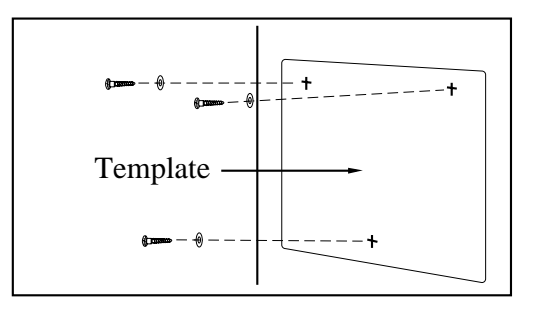

2. Install the screws (included) into the wall.

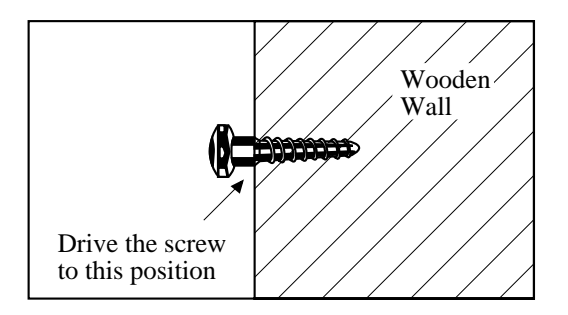

**3.** Hook the main unit on the screw heads.

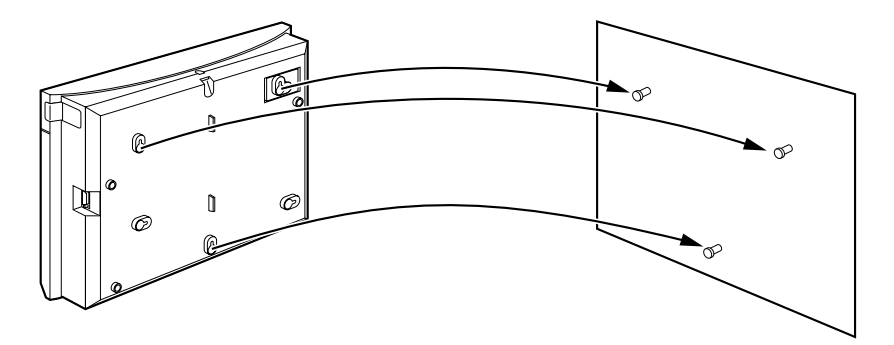

## IMPORTANT !!!

Connect the frame of the main unit to the ground.

- **1.** Loosen the screw.
- **2.** Insert the grounding wire (user-supplied).
- **3.** Tighten the screw.
- **4.** Connect the grounding wire to the ground.

# 2.6 Opening the Top Front Cover

- **1.** Loosen the screw.
- 2. Remove the top front cover.

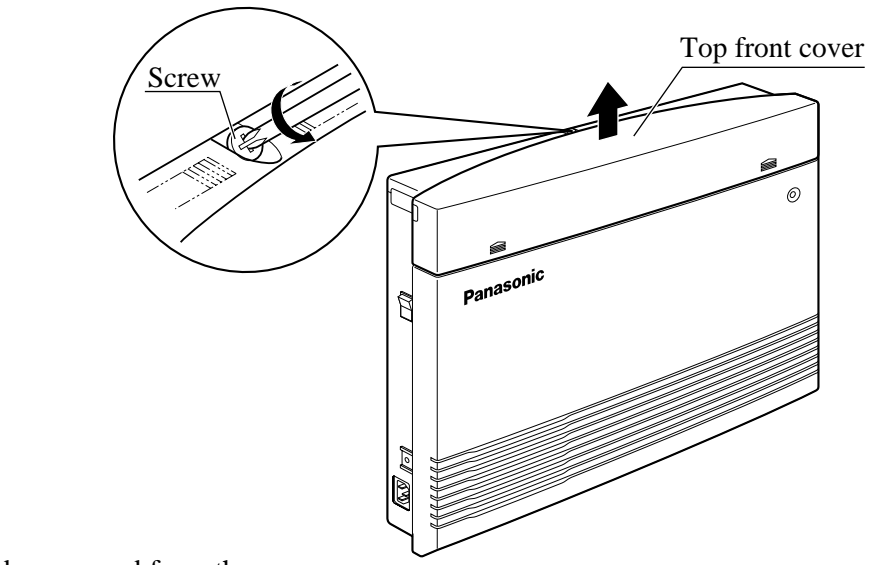

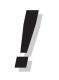

• The screw cannot be removed from the cover.

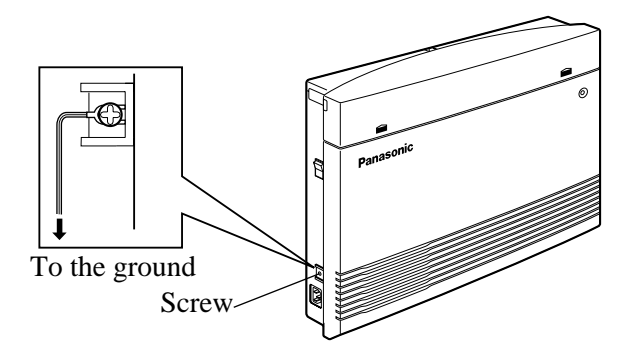

## Connection

- **1.** Insert the modular plugs of the telephone line cords (2-conductor wiring) into the ports (CO 1 through 3) on the system.
- 2. Connect the line cords to the terminal board or the ports from the Local Exchange.

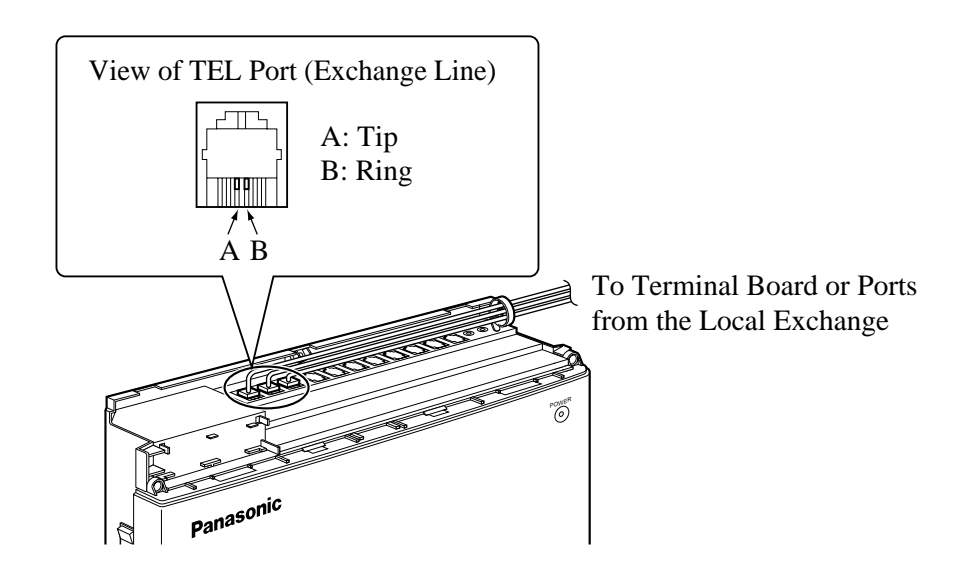

• Exchange Line ports are at TNV.

## Installing Lightning Protectors

A lightning protector is a device to be installed on an exchange line to prevent a dangerous surge from entering the building and damaging the equipment.

A dangerous surge can occur if a telephone line comes in contact with a power line. Problems due to lightning surges have been steadily increasing with the development of electronic equipment.

In many countries, there are regulations requiring the installation of a lightning protector. A lightning strike to a telephone cable which is 10 m above ground can be as high as 200 000 V. This system should be installed with lightning protectors. In addition, grounding (connection to earth ground) is very important to protect the system (@ 2.5, Frame Ground Connection).

Installation

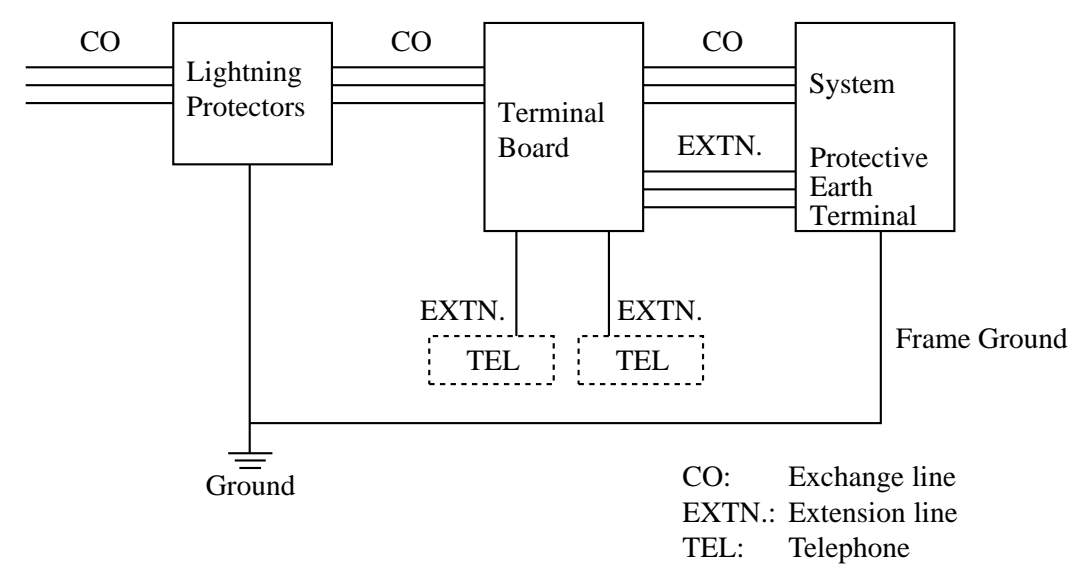

#### **Outside Installation**

If you install an extension outside of the main building, the following precautions are recommended:

(1) Install the extension wire underground.

(2) Use a conduit to protect the wire.

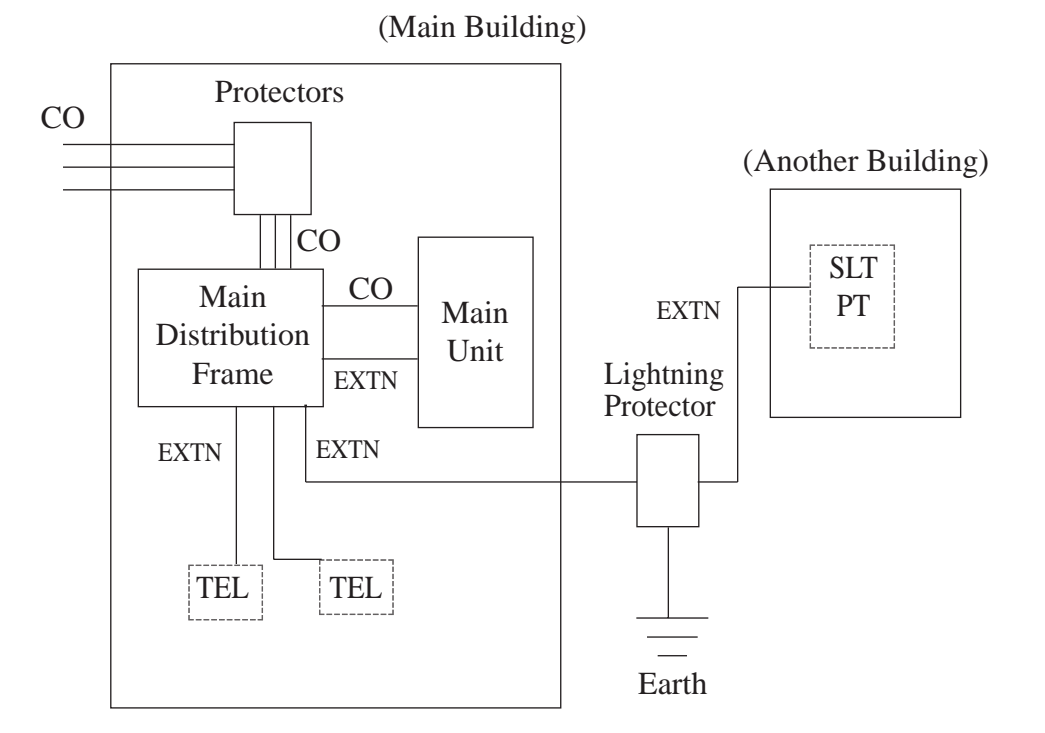

Note • The lightning protector for an extension is different from that for CO.

## Installation of an Earth Rod

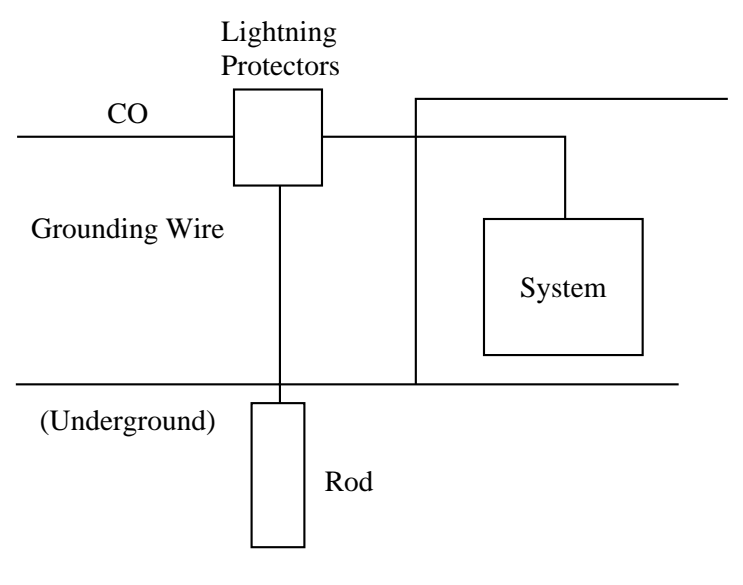

- 1) Installation location of the earth rod  $\ldots$ . Near the protector
- 2) Check obstructions ..... None
- 3) Composition of the earth rod ..... Metal
- 4) Depth of the earth rod ..... More than 50 cm
- 5) Size of the grounding wire ..... Thickness more than ø1.6 mm

**Note** • The above example is only a recommendation.

• The length of the earth rod and required depth depend on the composition of the soil.

Extension ports 01 through 08 can be used for all kinds of telephones.

### **Telephone Wiring**

The maximum length of the extension line cord (twisted cable) which connects the system and the extension is as follows.

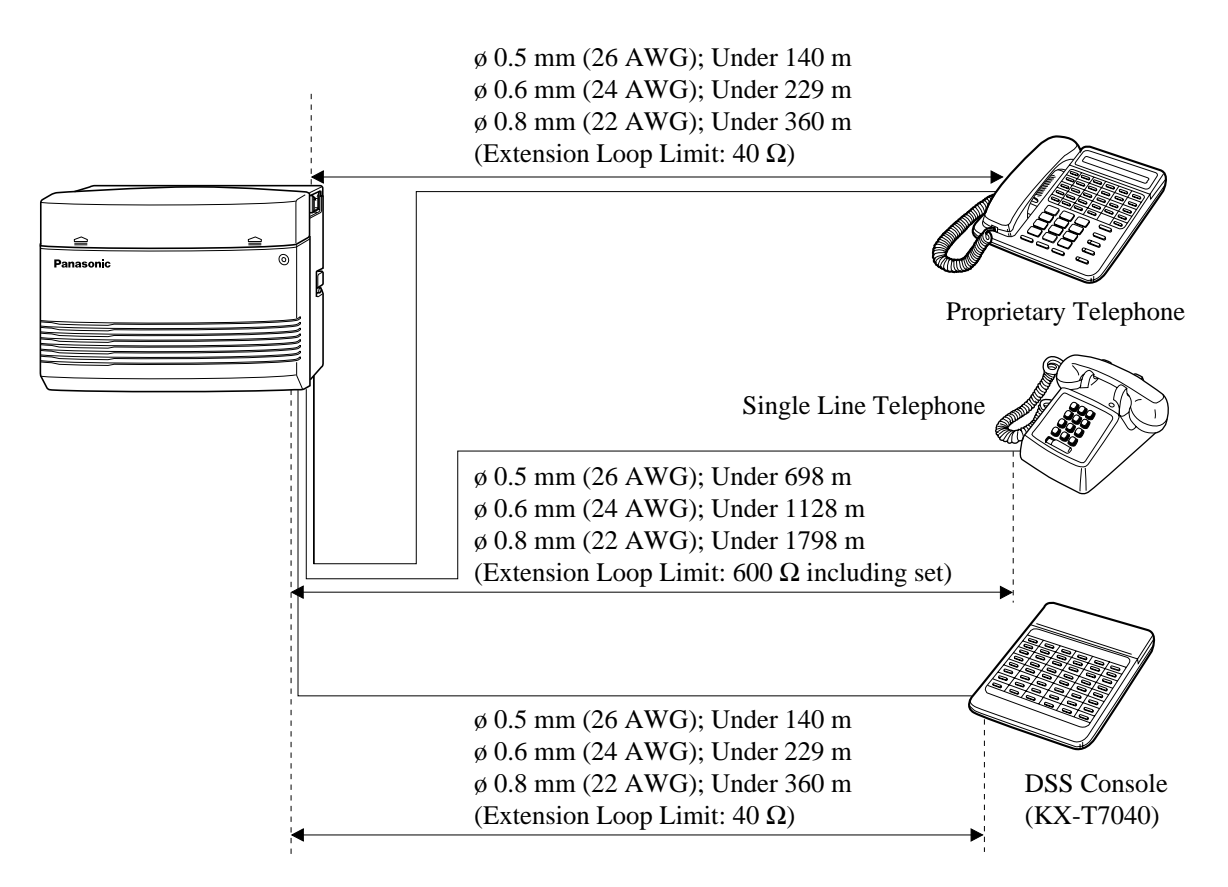

2 or 4-conductor wiring is required for each extension as listed below. There are 4 pins possible for connection: "T" (Tip), "R" (Ring), "L" (Low) and "H" (High).

| Telephone                                 | Wiring                   |
|-------------------------------------------|--------------------------|
| Single line telephones                    | 1 pair wire (A,B)        |
| Proprietary telephone<br>(e.g., KX-T7130) | 2 pair wire (L, H, A, B) |

ļ

- If a telephone or answering machine with an A-A1 relay is connected to the system, set the A-A1 relay switch on the telephone or answering machine to the OFF position.
- Extension ports are at TNV.

## **Connection**

Insert the modular plugs of the telephone line cords (2 or 4-conductor wiring) into the ports (JACK 01 through 08) on the system.

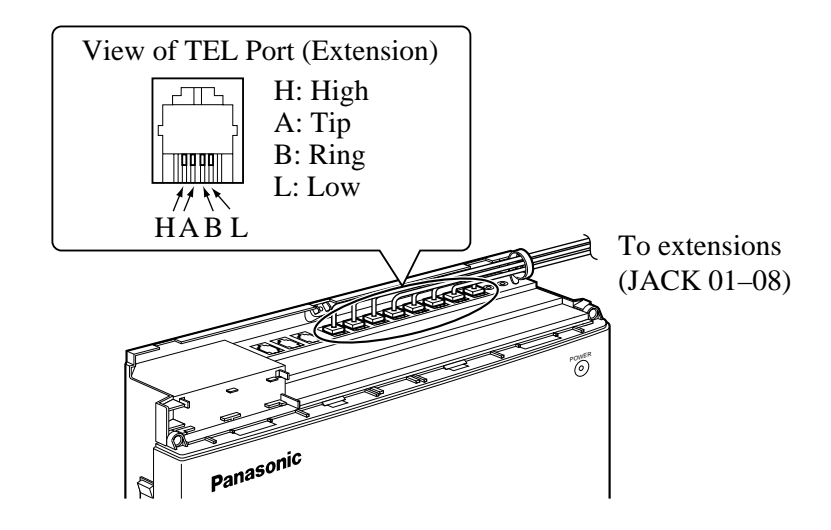

• System extensions must be located within the same building as the KX-TA624.

One external pager (user-supplied) can be connected to the system as illustrated below.

Use an EIAJ RC-6701 A plug (2-conductor, ø 3.5 mm in diameter).

• Output impedance: 600  $\Omega$ 

#### Maximum length of the cable

ø 0.8 mm – ø 1.3 mm: Under 10 m

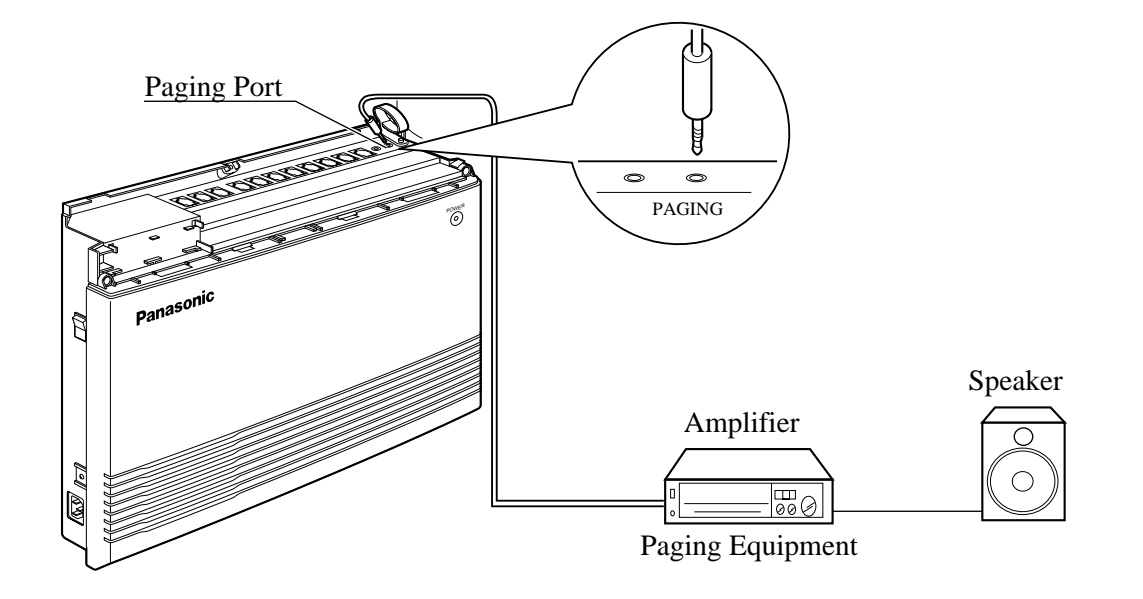

- To adjust the sound level of the pager, use the volume control on the amplifier.
- Paging port is at SELV.
- Required System Programming Section 4.2, System Programming [106] External Paging Access Tone
- Feature Reference Section 3, Features Paging

C-3

One music source, such as a radio (user-supplied), can be connected to the system as illustrated below.

Insert the plug to the earphone/headphone port on the external music source. Use an EIAJ RC-6701 A plug (2-conductor, ø 3.5 mm in diameter).

• Input impedance: 8  $\Omega$ 

#### Maximum length of the cable

ø 0.8 mm – ø 1.3 mm: Under 10 m

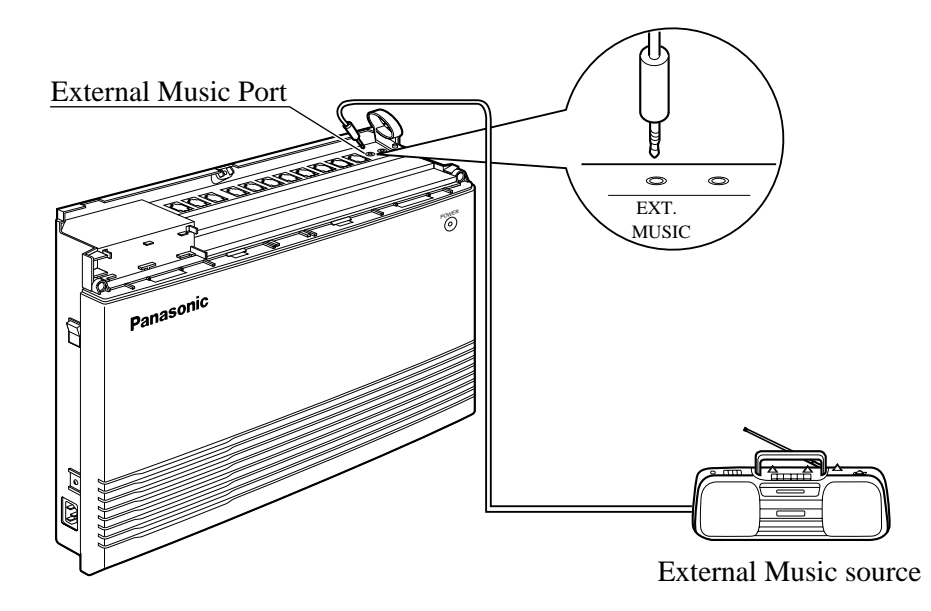

- System programming for the music sources used for Music on Hold and Background Music (BGM) is required.
  - To adjust the sound level of the Music on Hold, use the volume control on the external music source.
  - External Music port is at SELV.
- Required System Programming Section 4.2, System Programming [111] Hold Music Selection
  - Feature Reference Section 3, Features Music on Hold / Background Music (BGM)

Any single line telephone can be connected in parallel with a proprietary telephone as follows.

## Using a Modular T-Adaptor

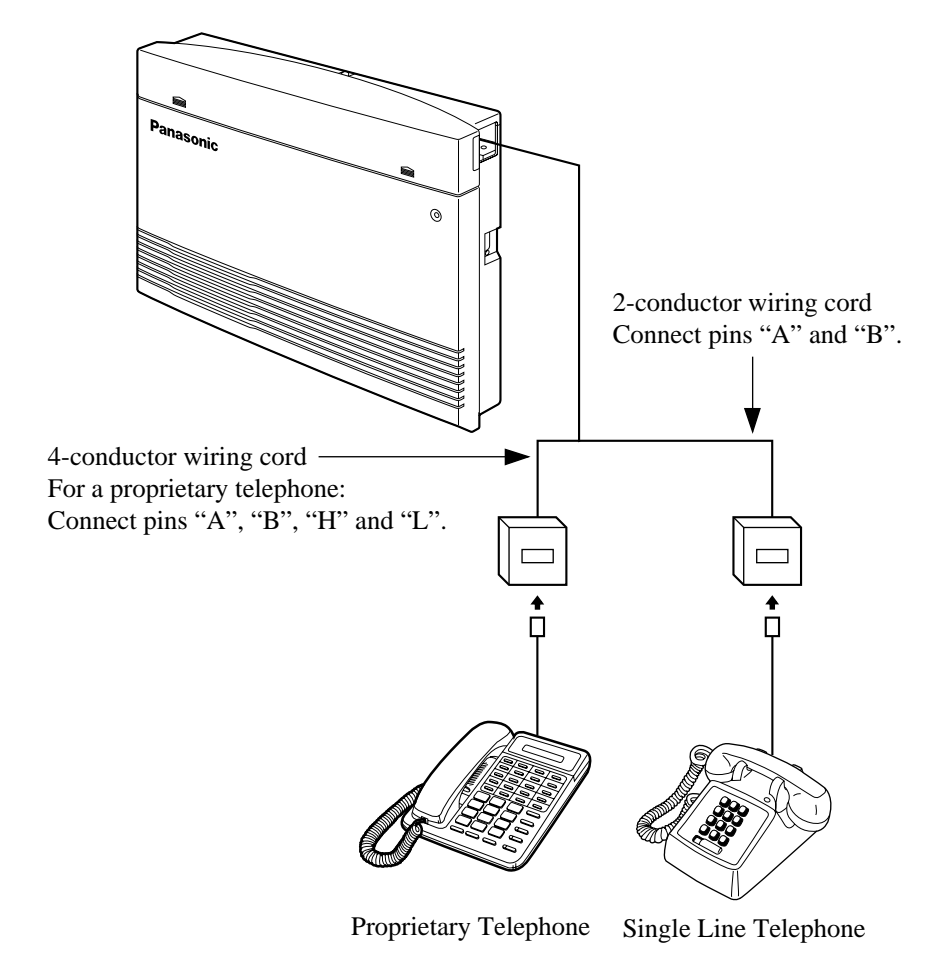

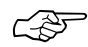

- Required System Programming Section 4.2, System Programming [610] Parallelled Telephone Connection
- Feature Reference Section 3, Features Parallelled Telephone Connection

If your telephone is polarity sensitive, follow the procedure below:

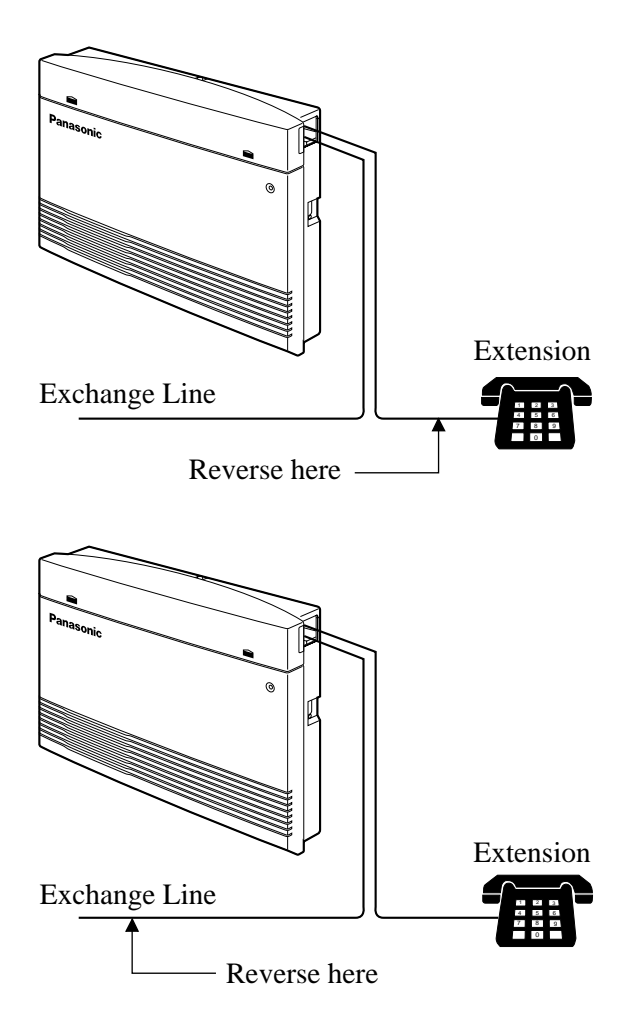

- 1. Complete all the required extension wiring.
- Confirm that dialling can be done from all the extensions using a touch-tone telephone. If dialling fails, the polarity between the extension and the system must be reversed.
- 3. Reverse as shown.
- 4. Unplug the system.
- 5. Connect all exchange lines.
- **6.** Confirm that dialling can be done on the following extension using a touch-tone telephone.

Extension (A, B) of port 01: Exchange line 1 If dialling fails, the polarity between the system and the exchange line must be reversed.

- 7. Reverse as shown.
- **8.** Every time an extension telephone is replaced, repeat the procedure above.

A user-supplied printer or personal computer (PC) can be connected to the system. These are used to print out or refer to the SMDR call records and system programming data. Connect the printer cable or the PC cable to the Serial Interface (RS-232C) connector. The cable must be shielded and the maximum length is 2 m.

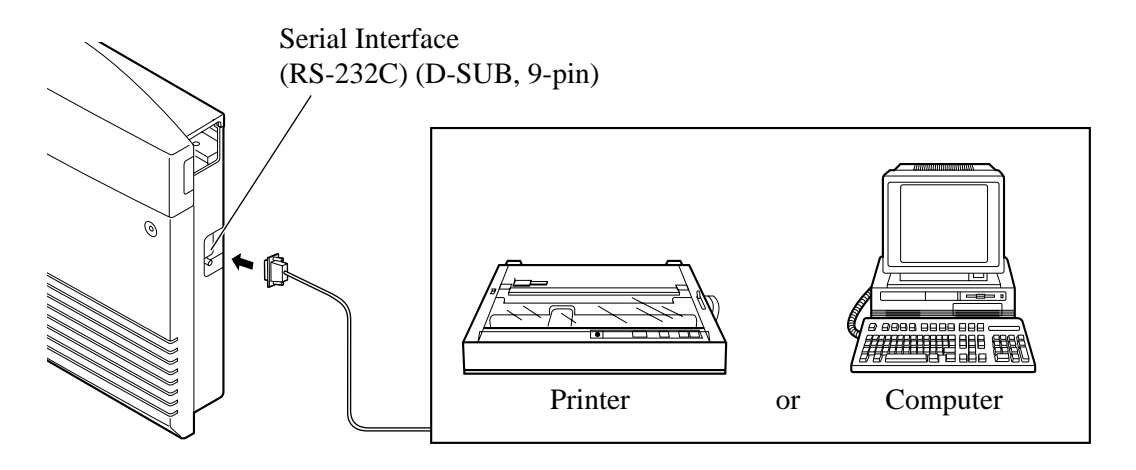

Arrange the cables so that the printer will be connected to the system as shown in the appropriate chart on the following page.

| Pin |     | Signal Name         | Circuit Type |       |  |
|-----|-----|---------------------|--------------|-------|--|
| No. |     |                     | EIA          | CCITT |  |
| 2   | RXD | Received Data       | BB           | 104   |  |
| 3   | TXD | Transmitted Data    | BA           | 103   |  |
| 4   | DTR | Data Terminal Ready | CD           | 108.2 |  |
| 5   | SG  | Signal Ground       | AB           | 102   |  |
| 6   | DSR | Data Set Ready      | CC           | 107   |  |
| 7   | RTS | Request To Send     | CA           | 105   |  |
| 8   | CTS | Clear To Send       | CB           | 106   |  |

The pin configuration of the Serial Interface (RS-232C) Connector is as follows.

## Connection Chart for a Printer / Personal Computer with the System

If you connect a printer or a PC with a 9-pin cable, follow the chart below.

| System                   |                |            |                    | 9-pin      | Cable Print    | er/PC                    |
|--------------------------|----------------|------------|--------------------|------------|----------------|--------------------------|
| Circuit<br>type<br>(EIA) | Signal<br>name | Pin<br>no. |                    | Pin<br>no. | Signal<br>name | Circuit<br>type<br>(EIA) |
| BB                       | RXD            | 2          | $\overleftarrow{}$ | 2          | RXD            | BB                       |
| BA                       | TXD            | 3          |                    | 3          | TXD            | BA                       |
| CD                       | DTR            | 4          |                    | 4          | DTR            | CD                       |
| AB                       | SG             | 5          | $\rightarrow$      | 5          | SG             | AB                       |
| CC                       | DSR            | 6          |                    | 6          | DSR            | CC                       |
| CA                       | RTS            | 7          |                    | 7          | RTS            | CA                       |
| CB                       | CTS            | 8          |                    | 8          | CTS            | CB                       |

If you connect a printer or a PC with a 25-pin cable, follow the chart below.

| System                   |                |            |   |                   | 25-pin     | Cable Prin     | ter/PC                   |
|--------------------------|----------------|------------|---|-------------------|------------|----------------|--------------------------|
| Circuit<br>type<br>(EIA) | Signal<br>name | Pin<br>no. |   |                   | Pin<br>no. | Signal<br>name | Circuit<br>type<br>(EIA) |
| BB                       | RXD            | 2          |   | $\mathbf{N}$      | 1          | FG             | AA                       |
| BA                       | TXD            | 3          |   | $\leftarrow$      | 3          | RXD            | BB                       |
| CD                       | DTR            | 4          |   | `                 | 2          | TXD            | BA                       |
| AB                       | SG             | 5          |   | $\overline{}$     | 20         | DTR            | CD                       |
| CC                       | DSR            | 6          |   | $\bigwedge$       | 7          | SG             | AB                       |
| CA                       | RTS            | 7          |   | $  \rightarrow$   | 5          | CTS            | CB                       |
| CB                       | CTS            | 8          | ← | '                 | 6          | DSR            | CC                       |
| L                        | <u> </u>       | <u> </u>   | ] | $\hookrightarrow$ | 8          | DCD            | CF                       |

## Serial Interface (RS-232C) Signals

#### Frame Ground: FG

Connects the unit frame and the earth ground conductor of the AC power cord.

#### Transmitted Data: SD (TXD) ..... (output)

Conveys signals from the unit to the printer. A "Mark" condition is held unless data or BREAK signals are being transmitted.

Received Data: RD (RXD) ..... (input)

Conveys signals from the printer.

Request to Send: RS (RTS) ..... (output)

This lead remains ON whenever DR (DSR) is ON.

Clear To Send: CS (CTS) ..... (input)

When the CS (CTS) circuit is ON, it indicates that the printer is ready to receive data from the unit. The unit does not attempt to transfer data or receive data when the CS (CTS) circuit is OFF.

Data Set Ready: DR (DSR) ..... (input)

When the DR (DSR) circuit is ON, it indicates the printer is ready. The DR (DSR) circuit being ON does not indicate that communication has been established with the printer.

#### Signal Ground: SG

Connects the DC ground of the unit for all interface signals.

#### Data Terminal Ready: ER (DTR) ..... (output)

This signal line is turned ON by the unit to indicate that it is ON

LINE. The ER (DTR) circuit being ON does not indicate that communication has been established with the printer. It is switched OFF when the unit is OFF LINE.

#### Data Carrier Detect: CD (DCD) ..... (input)

When ON, it indicates the data terminal (DTE) that the carrier signal is being received.

#### Required System Programming

Section 4.2, System Programming [800] SMDR RS-232C Communication Parameters [801] SMDR Parameter

#### • Feature Reference

Section 3, Features Station Message Detail Recording (SMDR) The location of the optional cards is shown below.

**Precaution** To protect the printed circuit boards (P-boards) from static electricity, do not touch parts on the P-boards in the main unit and on the optional cards. If accessing the parts is required, wear a grounding strap.

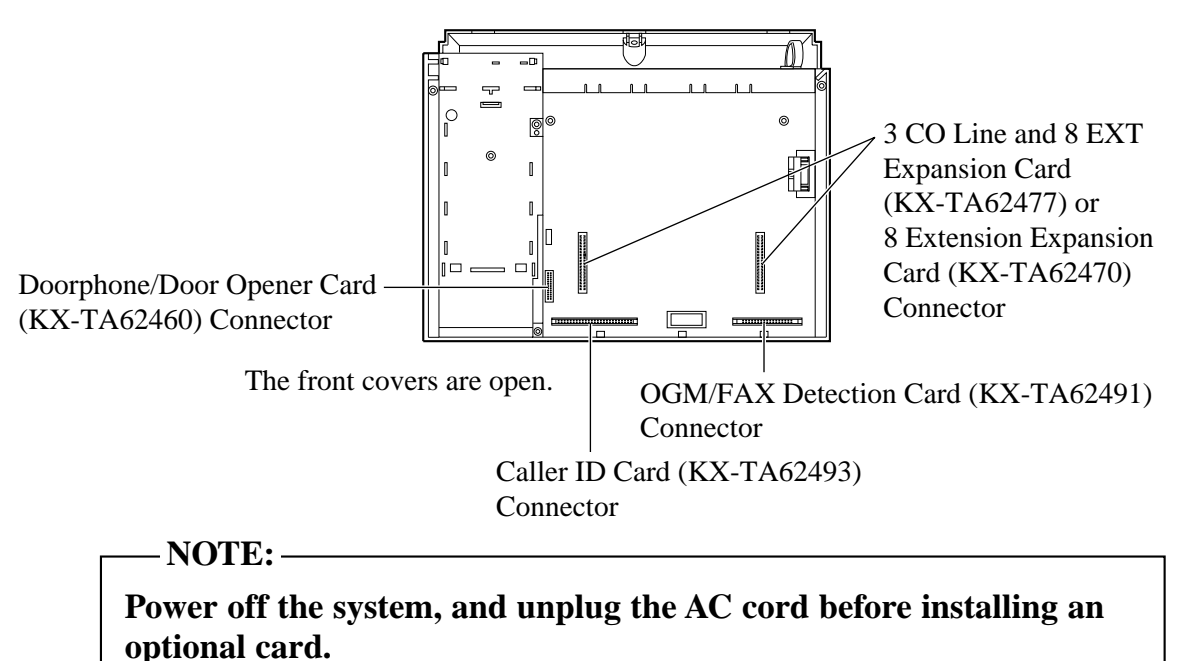

# 2.15 OGM/FAX Detection Card Installation

An optional OGM/FAX Detection Card (KX-TA62491) can be installed to the system.

The OGM/FAX Detection Card supports the following.

Direct Inward System Access (DISA) with OGM:

One of the system features. An outgoing message greets the external caller and gives information so that the caller can access an extension(s) directly.

Facsimile detection:

When the system receives a facsimile transmission signal by DISA, it automatically connects the specified facsimile extension.

**1.** Remove the 2 screws.

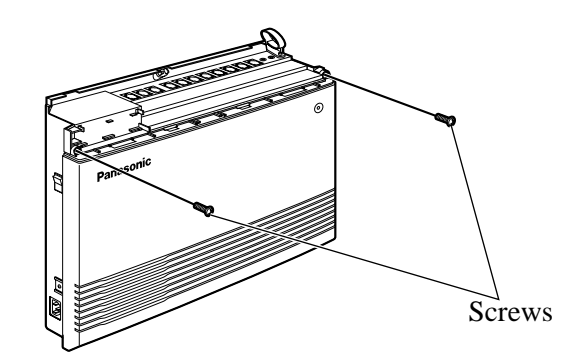

2. Open the bottom front cover.

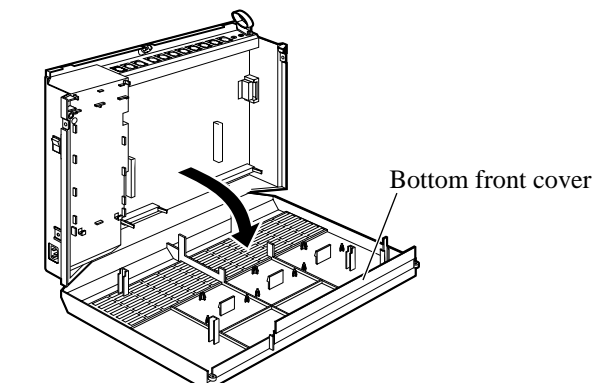

3. Attach the OGM/FAX Detection card.

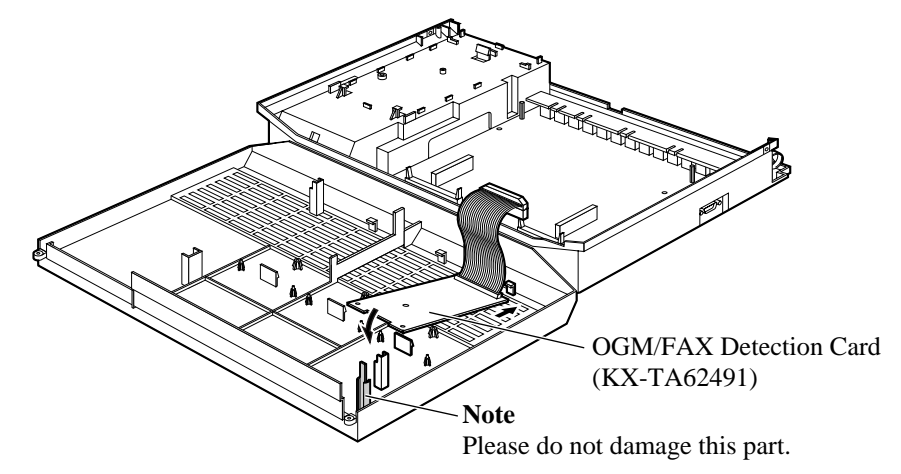

4. Insert the flat cables to the card connector.

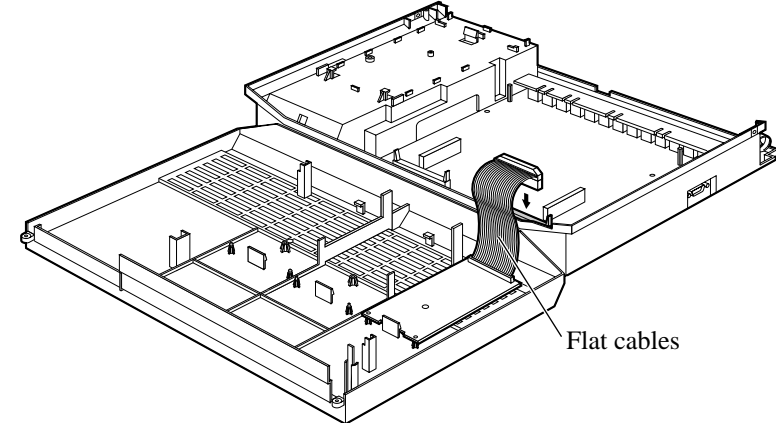

**5.** Close the cover.

Required System Programming

See 'Required System Programming' in Section 3, Features "Direct Inward System Access (DISA)"

• Feature References

Section 3, Features Direct Inward System Access (DISA) Outgoing Message (OGM)

Four doorphones (KX-T30865) and 4 door openers (user-supplied) can be installed.

## Maximum cable length

The maximum length of the doorphone and door opener line cord which connects the system is as follows.

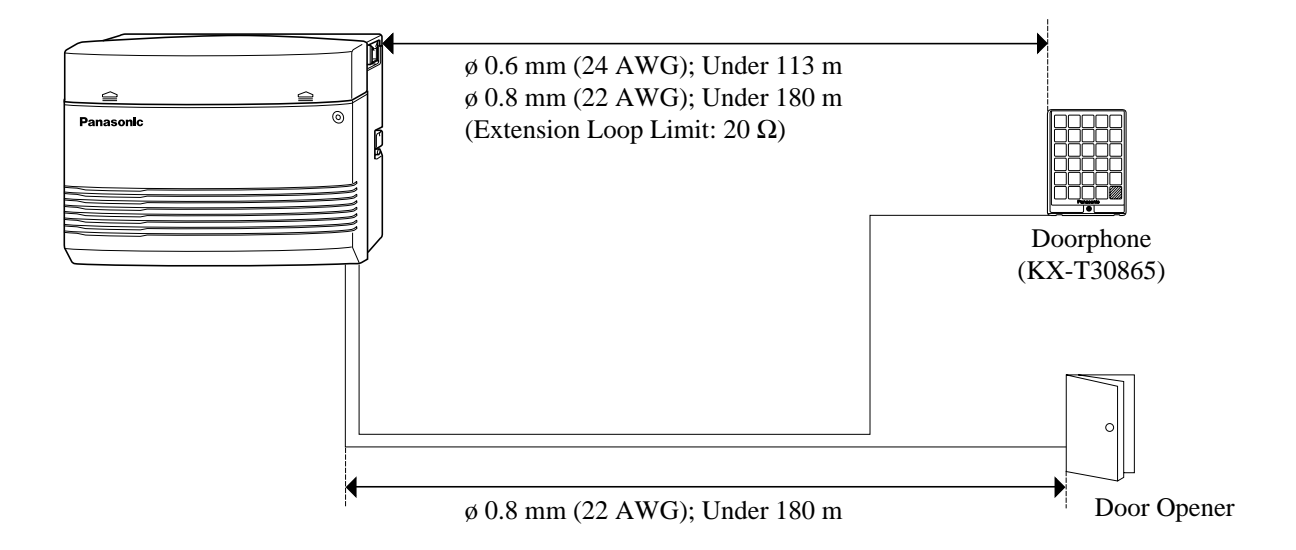

## Installing the Doorphone

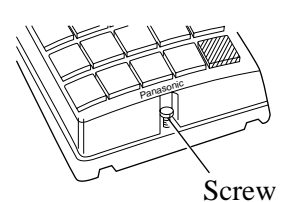

1. Loosen the screw to open the doorphone unit.

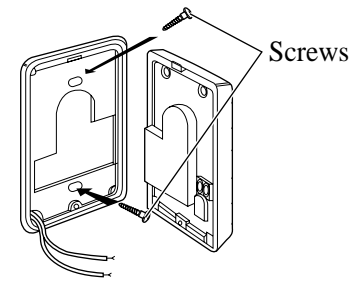

- 2. Attach the base cover to a wall using 2 screws.
  - **Note** Two kinds of screws are included. Please choose the appropriate one depending on your type of wall.

Type 1: When a doorphone plate has been fixed to the wall.

() Type 2: When you wish to install the doorphone directly to the wall.

3. Connect the wires to the screws located in the front cover.

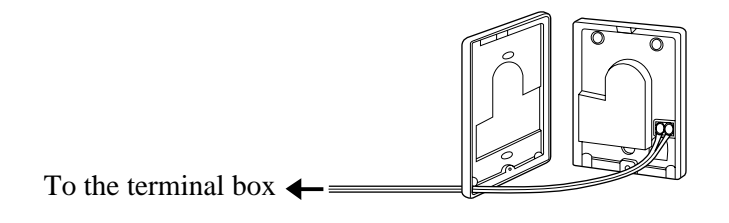

4. Put the doorphone together and re-install the screw.

## Doorphone/Door Opener Installation

Attach the optional Doorphone/Door Opener Card to the main unit, connect the cord to the Doorphone/Door Opener Card Connector and secure the screw.

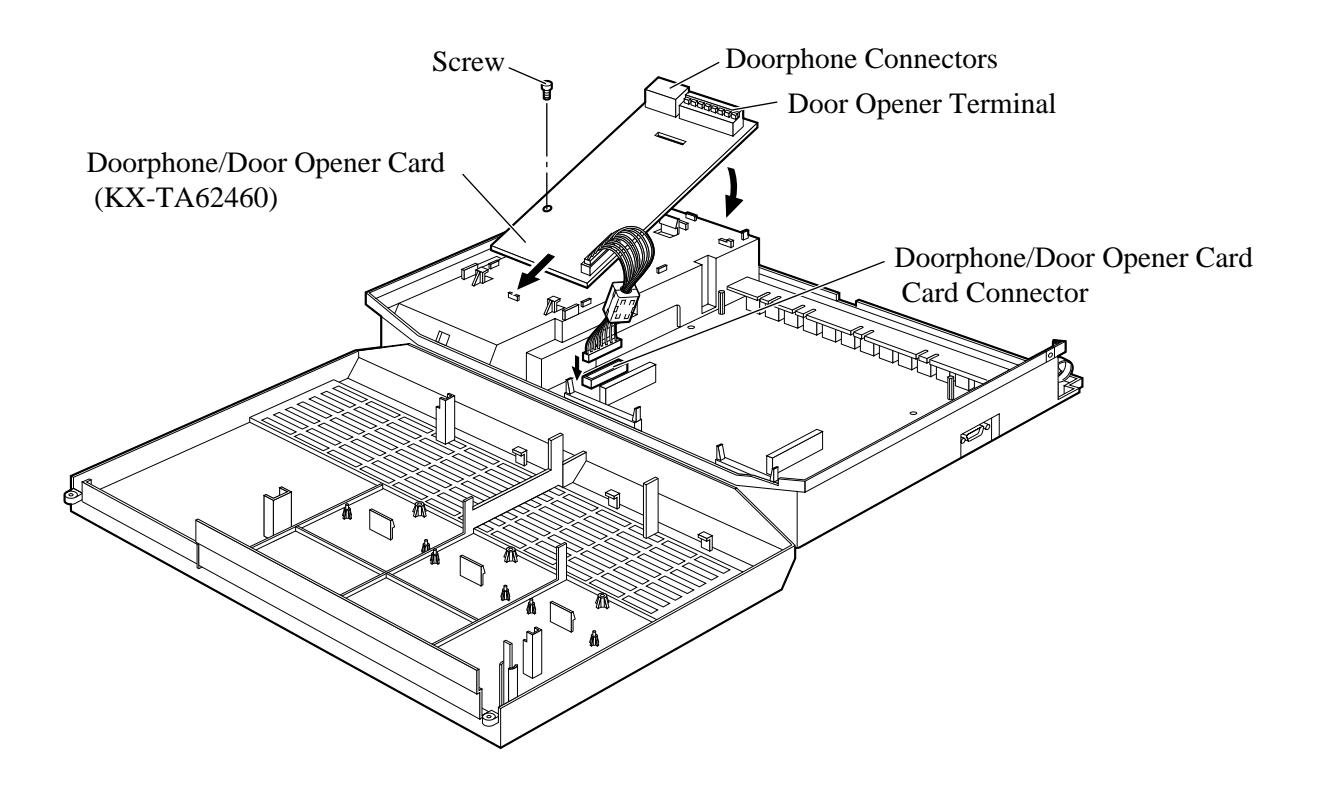

## Wiring of the Doorphone

- **1.** Connect the Doorphone/Door Opener Card to the terminal boxes using 4-conductor modular connectors.
- 2. Connect the wires of doorphones 1 and 3 to the red and green screws on the terminal box.
- **3.** Connect the wires of doorphones 2 and 4 to the yellow and black screws on the terminal box.

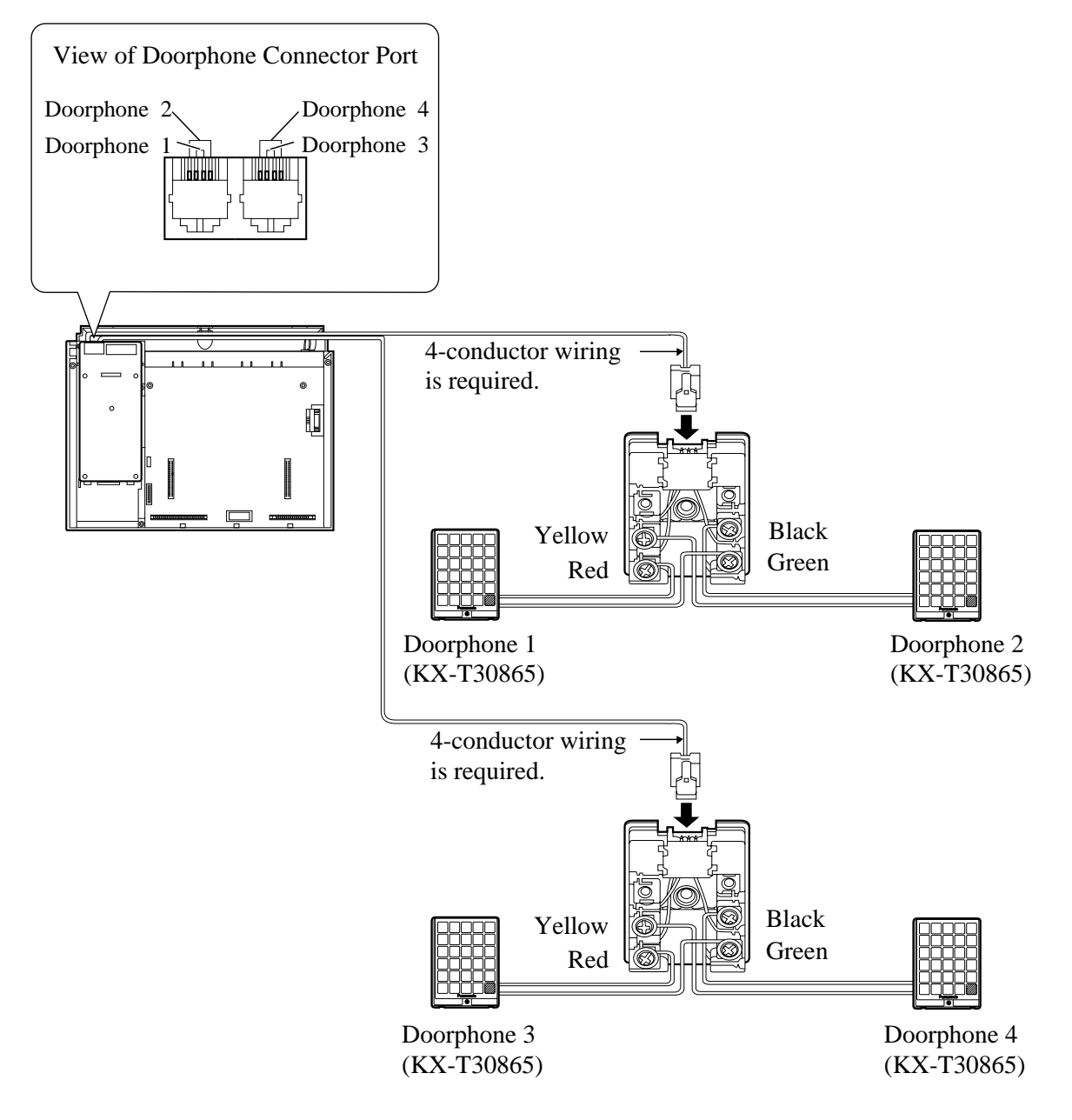

## **Connecting Door Openers**

**1.** While pressing the button below a hole with a screw driver, insert the wire from the door opener into the hole.

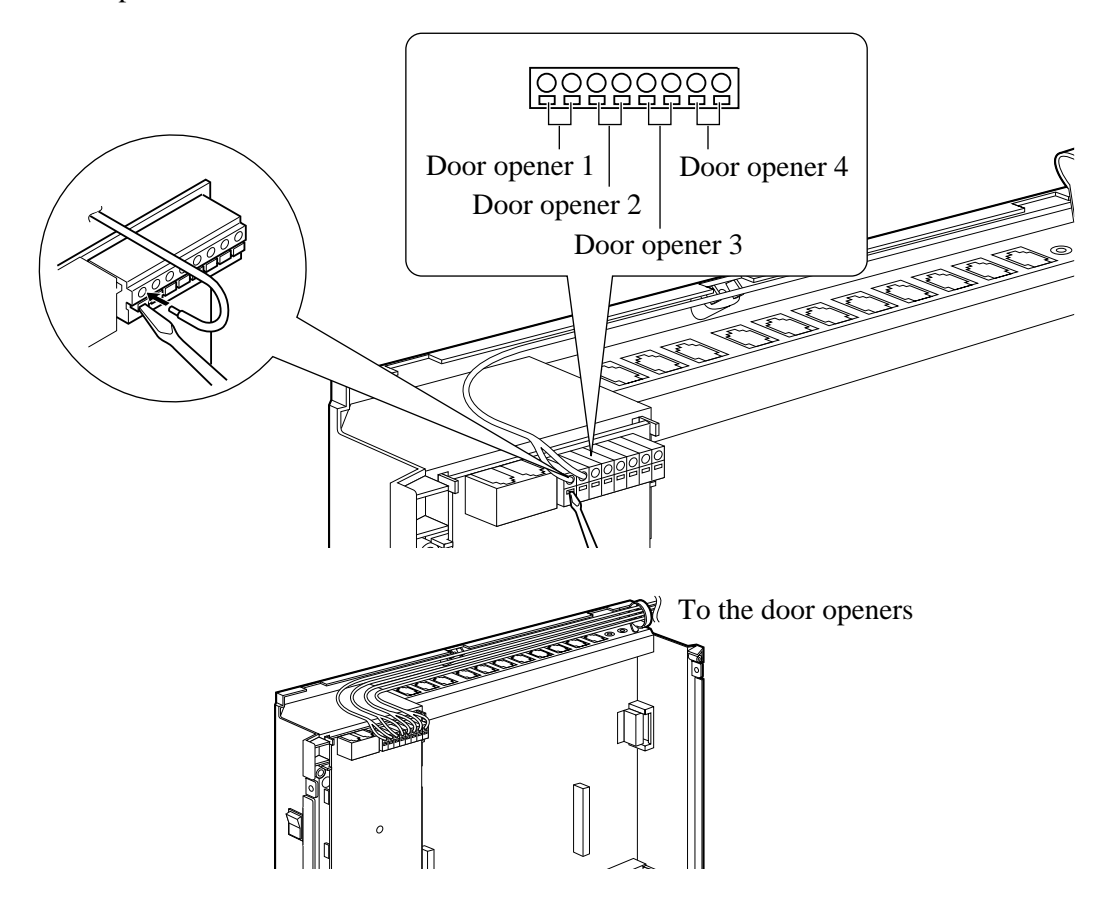

- 2. Wrap the strap around all of the cords. (@ 2.20, Securing the Cords)
- We recommend using the wire ( $\emptyset 0.4 \text{ mm} \emptyset 1.2 \text{ mm}$ ) or the equivalent for wiring.
  - The wire should be under 3.0 mm in diameter including the coating.
    - Door Opener ports are at SELV.

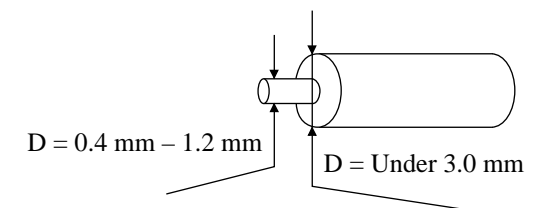

- Required System Programming
  Section 4 System Programming
  [700]–[702] Doorphone Ringing Assignment Day/Night/Lunch
  [703]–[705] Door Opener Assignment Day/Night/Lunch
  - Feature References

Section 3, Features Door Opener, Doorphone Call

## 3-CO Line and 8 Ext Expansion Card Installation (KX-TA62477)

To add 3 exchange lines (exchange lines 4 through 6) and 8 extensions (extension ports 09 through 16), use an optional 3-CO Line and 8 Ext Expansion Card (KX-TA62477).

## 8 SLT Extension Expansion Card Installation (KX-TA62474)

To add 8 extensions (extension ports 17 through 24), use an optional 8 SLT Extension Expansion Card (KX-TA62474). This card can be installed directly to the system or to the KX-TA62477.

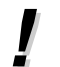

• Only a single line telephone (SLT) can be connected to extension ports 17 through 24.

## Installing the KX-TA62477

- 1. Loosen the screws and open the top and bottom front covers.
- **2.** Remove the lower front panel with a suitable tool as shown below. Cut the 6 areas marked with a circle.

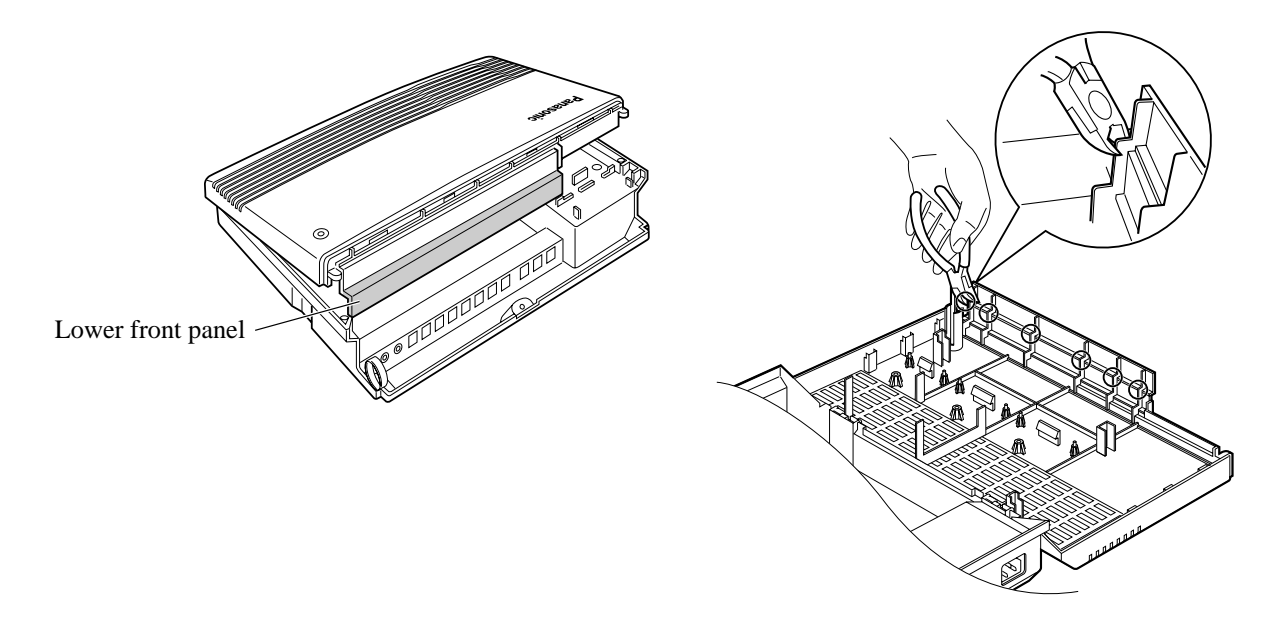

**3.** After cutting the areas, be sure to cut off any excess plastic in order to make the surface smooth.

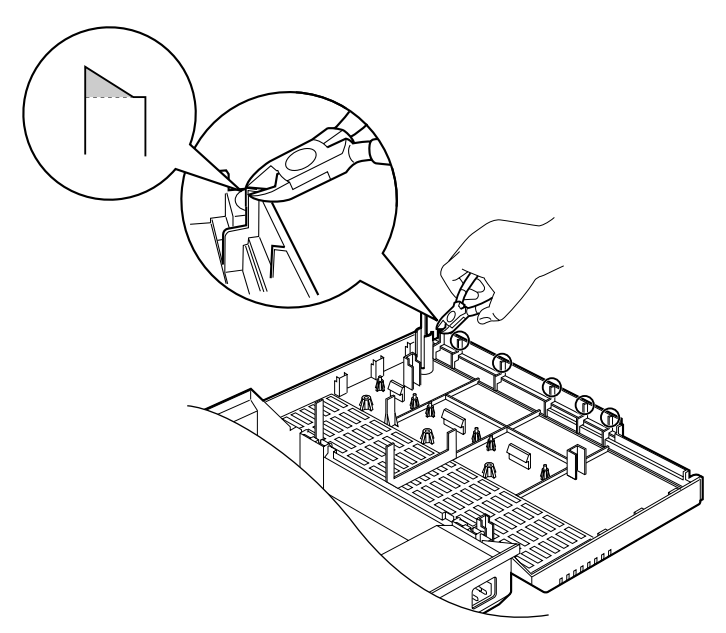

**4.** First, insert the plastic spacer into the hole on the KX-TA62477. Attach the 2 extension connectors to the system, install the KX-TA62477 and secure the 2 extension spacers.

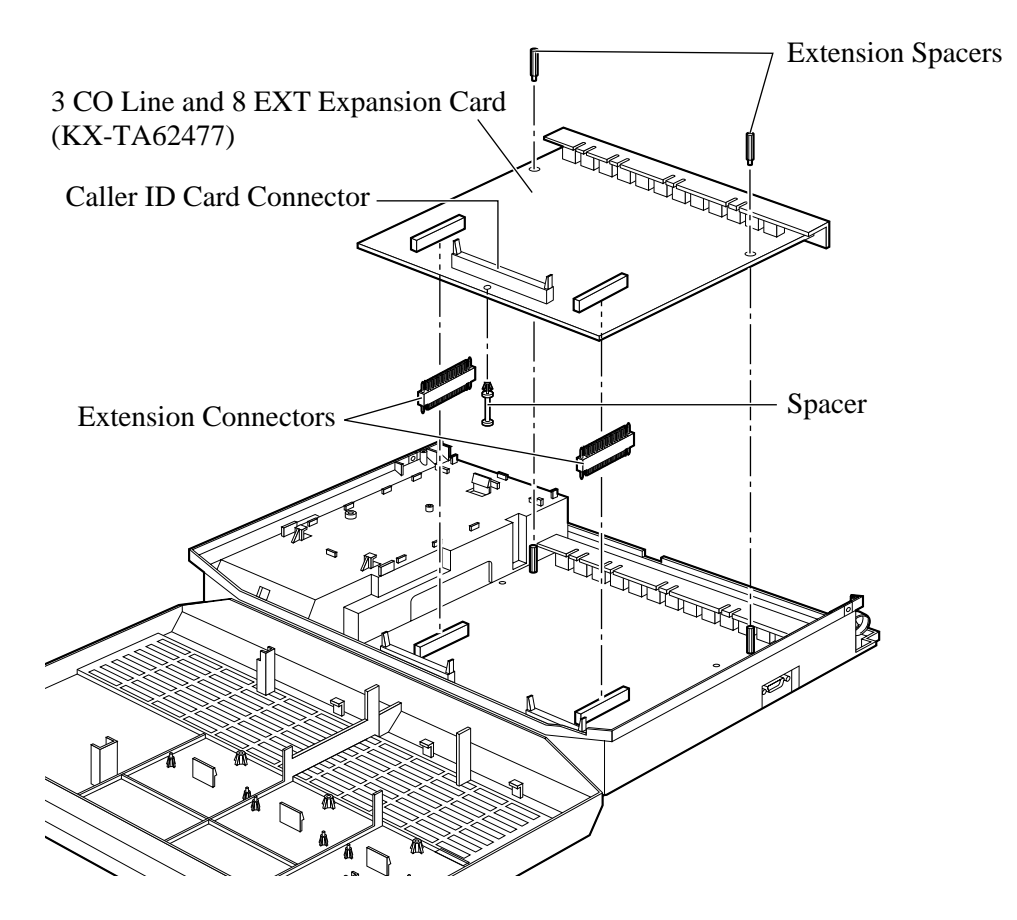

- **5.** Insert the modular plugs of the telephone line cords (2-conductor wiring) into the ports (CO 4 through 6) on the card. ( 2.7, Exchange Line Connection)
- 6. Connect the line cords to the terminal board or the ports from the Local Exchange.
- **7.** Insert the modular plugs of the telephone line cords (2 or 4-conductor wiring) into the ports (JACK 09 through 16). ( 2.8, Extension Connection)
- 8. Wrap the strap around all of the cords. (2.19, Securing the Cords)
- 9. Close the covers and secure the screws.

## Installing the KX-TA62474

- 1. Loosen the screws and open the front and bottom front covers.
- **2.** Remove the lower front panel in the same way as installing a KX-TA62477. If you install the KX-TA62474 to a KX-TA62477, remove the top front panel with pliers.

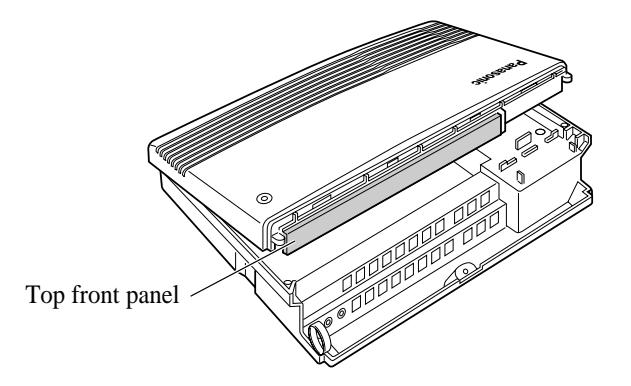

**3.** After cutting the areas, be sure to cut off any excess plastic in order to make the surface smooth. Please refer to installing the KX-TA62477.

**4.** Attach the 2 extension connectors to the system first, install the KX-TA62474 and secure the 2 screws.

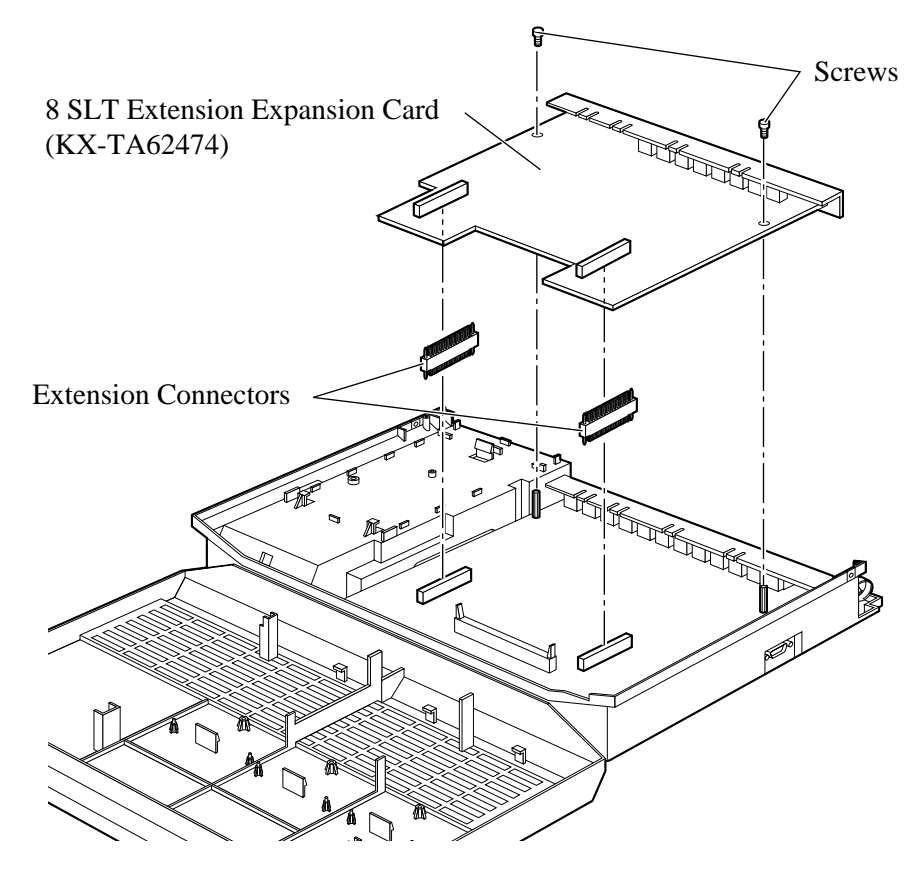

- **5.** Insert the modular plugs of the telephone line cords (2-conductor wiring) into the ports (JACK 17 through 24). (@ 2.8, Extension Connection)
- 6. Wrap the strap around all of the cords. (@ 2.19, Securing the Cords)
- 7. Close the covers and secure the screws.

## Installing the KX-TA62477 and KX-TA62474

1. Install the KX-TA62477 first and then the KX-TA62474.

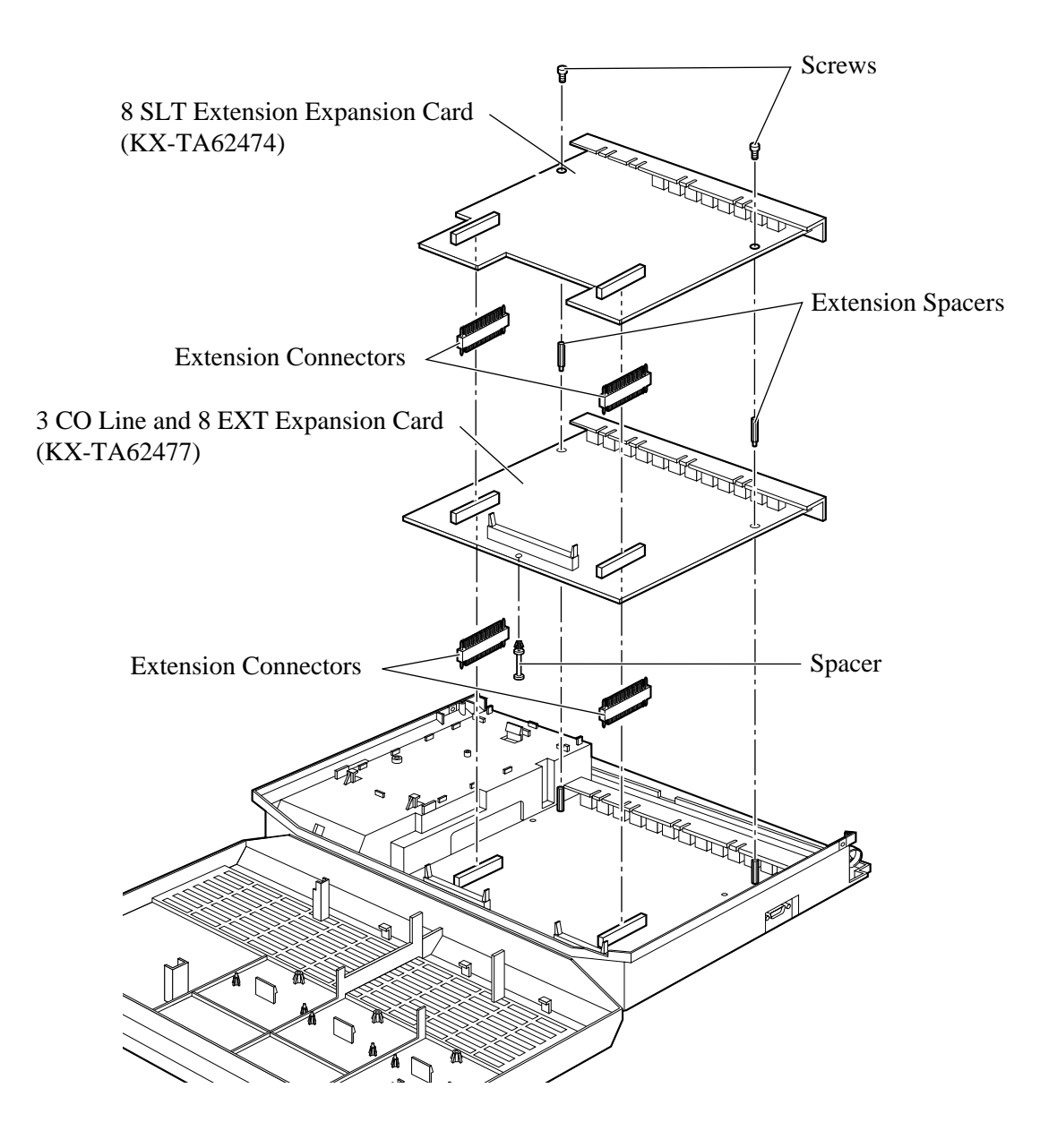

Power failure transfer connects a specific single line telephone (SLT) to selected exchange lines in the event of system power failure, as follows.

Exchange line 1 – extension (T, R) port 01

Exchange line 4 – extension (T, R) port 09

Connection of exchange lines 1 and 4, and the respective extensions require no auxiliary connection.

- In the event of a power failure, system memory is protected by a factory-provided lithium battery. There is no memory loss except the Camp-on, Saved Number Redial, Last Number Redial, Call Park and Message Waiting memories.
- The system automatically changes the current connection to the above connection when the power supply stops.
- Proprietary telephones cannot be used during a power failure. Therefore, we recommend connecting SLTs in parallel with proprietary telephones connected to extension ports 01 and 09.

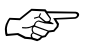

#### • Feature References

Section 3, Features Power Failure Transfer, Parallelled Telephone Connection **1.** Wrap the strap around all of the cords.

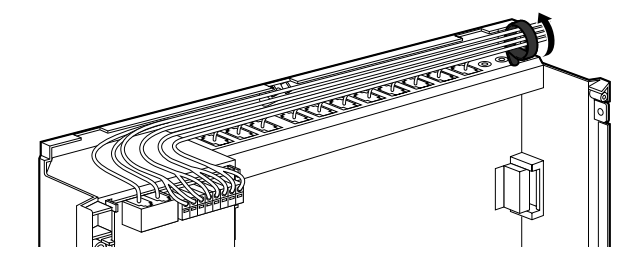

• To remove the rivet, use a screw driver as shown below.

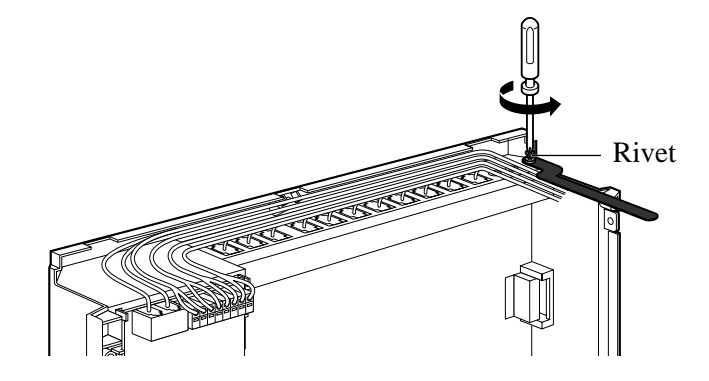

# 2.20 Closing the Front Cover

- 1. Replace the covers and tighten the screws.
- **2.** Tie together all of the connected cords and attach them to the wall so that the cords cannot be pulled out of the system.

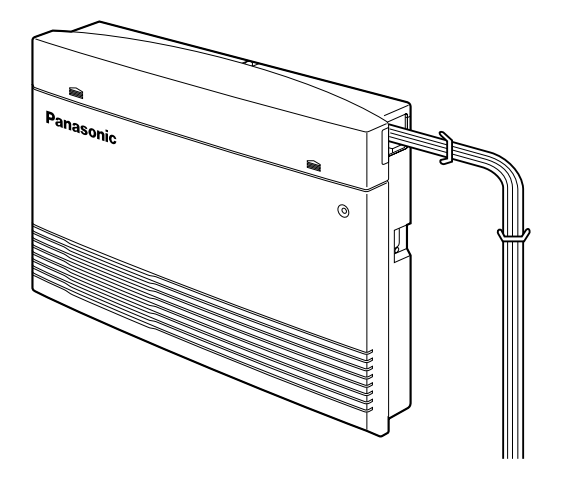

- 1. Set the Power Switch to the "OFF" position.
- 2. Plug the AC power cord into the system and an AC outlet.
- **3.** Turn the Power Switch on. (The power indicator will light.)
- 4. Perform the following operation with a proprietary telephone connected to JACK 01.a) Set the MEMORY switch to "PROGRAM" on the back of the telephone.
  - b) Press  $\times$  #.
  - c) Enter 1234.
  - d) Enter 999.
  - e) Press the NEXT (SP-PHONE) button.
  - f) Press the SELECT (AUTO ANSWER/MUTE) button until "All Para" is displayed.
  - g) Press the STORE (AUTO DIAL/STORE) button.
  - h) Press the END (HOLD) button.
  - i) Set the MEMORY switch to "SET" on the back of the telephone.

The system will be initialised with the default values. If the system does not work properly, please see 2.23, "System Data Clear".

# **CAUTION** • The system will continue to be powered even if the Power Switch is turned "OFF".

• The power supply cord is used as the main disconnect device. Ensure that the outlet is located/installed near the equipment and is easily accessible.

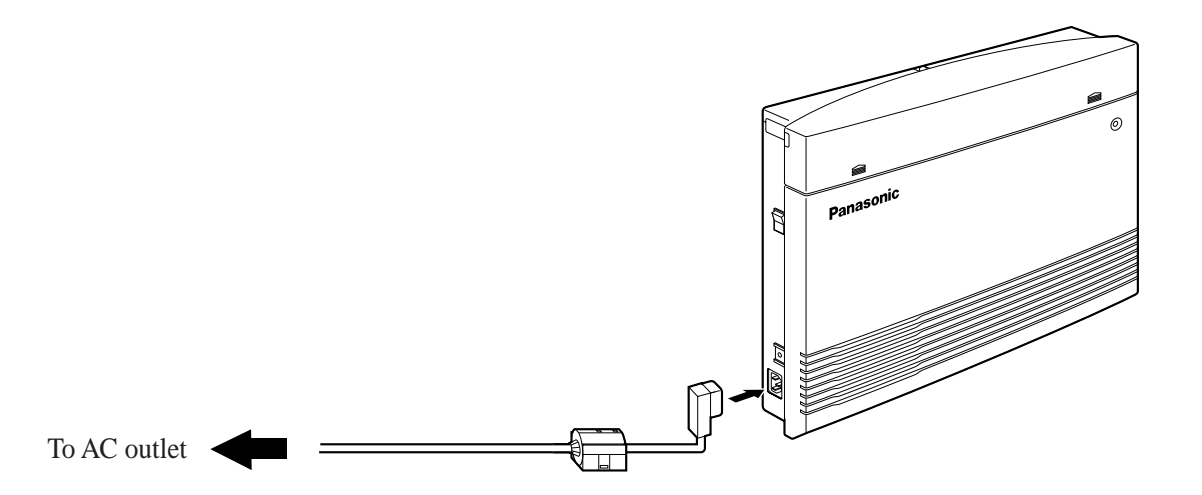

After starting the system, if the system does not operate properly, restart the system.

Before restarting the system, try the system feature again to confirm whether there definitely is a problem or not.

System Restart causes the following.

- Camp-on is cleared.
- Calls on Hold are terminated.
- Calls on Exclusive Hold are terminated.
- Calls in progress are terminated.
- Call Park is cleared.
- Message Waiting is cleared.
- Last Number Redial is cleared.
- Saved Number Redial is cleared.

Other data is not cleared by System Restart.

- 1. Turn the Power Switch "OFF" and then "ON".
- If the system still does not operate properly, please see 2.23, "System Data Clear".

When the system does not operate properly after restarting, you can clear the programming data stored in the system. The system will restart with the default settings.

First, try system program [999] "System Data Clear" by following step 4 in 2.21, "Starting the System for the First Time". If the system still does not operate properly, please follow the procedure below.

- 1. Slide the System Clear Switch to the "CLEAR" position.
- 2. Press the Reset Button.
- **3.** Return the System Clear Switch to the "NORMAL" position before the power indicator stops flashing.

(The power indicator will flash for about 10 seconds.)

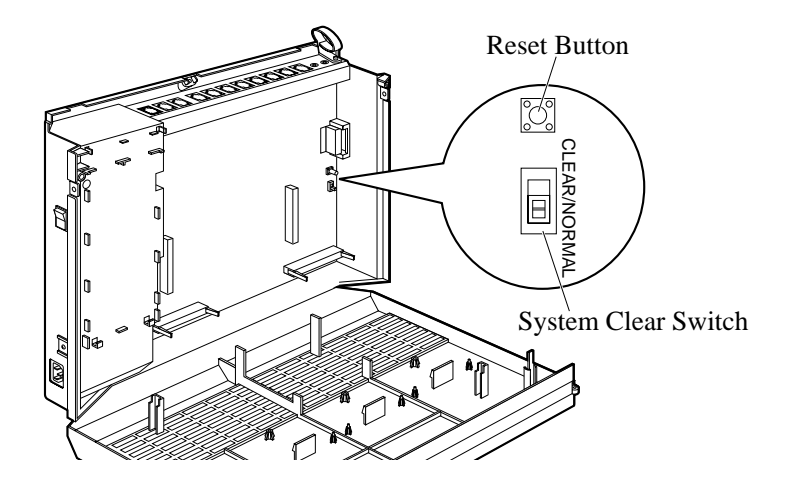

**CAUTION** • Before touching the System Clear Switch and Reset Button, put on a grounding strap.

- After pressing the Reset Button, return the System Clear Switch to the "NORMAL" position in step 3 before the power indicator stops flashing. Otherwise, the system will not clear.
  - Feature Reference Section 3, Features System Data Default Set

Section 3 Features